## 登山地図アプリ「YAMAP」のデジタルバッジ獲得までの流れについて

1. マップ「六甲山・長峰山・摩耶山」をダウンロードする(事前作業)

①登山地図アプリ「YAMAP」を起動後、[のぼる ▲]タブをクリック ②[検索バー]に「六甲全山縦走」または「六甲山」と入力

③「六甲山・長峰山・摩耶山」を選択 ※六甲全山縦走コースではないことに注意

④[地図]をクリックし、地図をダウンロード

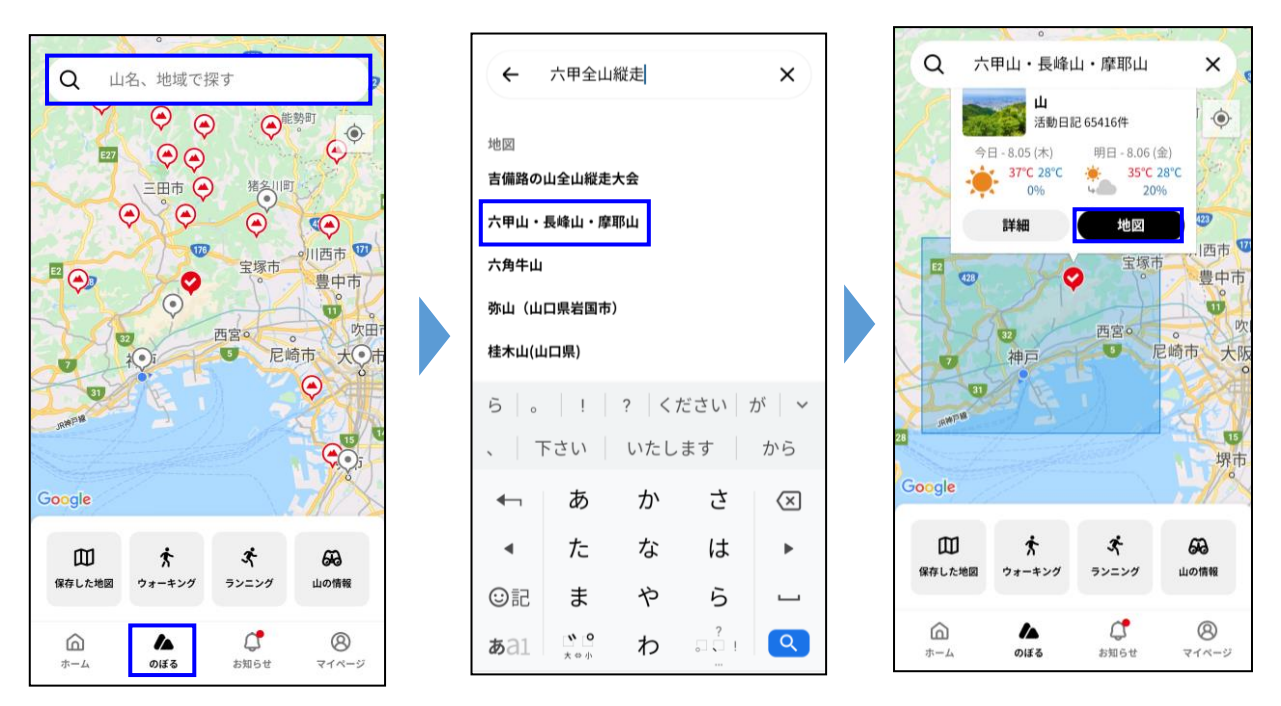

※ここまでは、家など電波の届く場所(Wi-Fi環境を推奨)で必ず事前にダウンロードすること。

## 2.「六甲全山縦走」をモデルコースとして設定する

①[保存した地図 1]から「六甲山・長峰山・摩耶山」を選択し、[設定 9]をクリック
 ②[モデルコース]をクリック

③「六甲全山縦走」のコースを選択

LI IN S

④モデルコースとして「六甲全山縦走」の設定完了

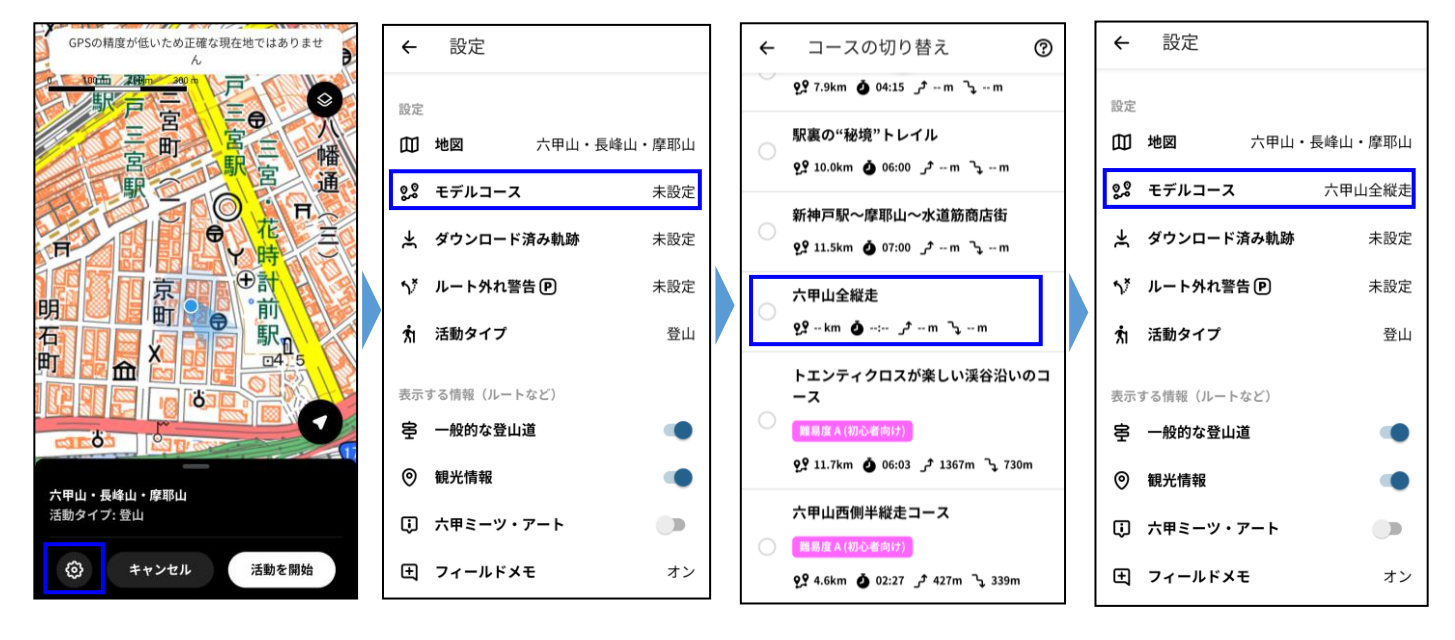

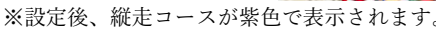

## 3.「六甲全山縦走コース」を実際に歩く

①[活動を開始]をクリックし活動開始
②紫色の登山道に沿って六甲全山縦走コースを歩く (歩いた軌跡は青色で表示されます。)
③ゴール地点の湯本台広場(宝塚)到着後、[終了]をクリック
④[確認画面]で[OK]をクリックすると「おつかれ山!」と表示される

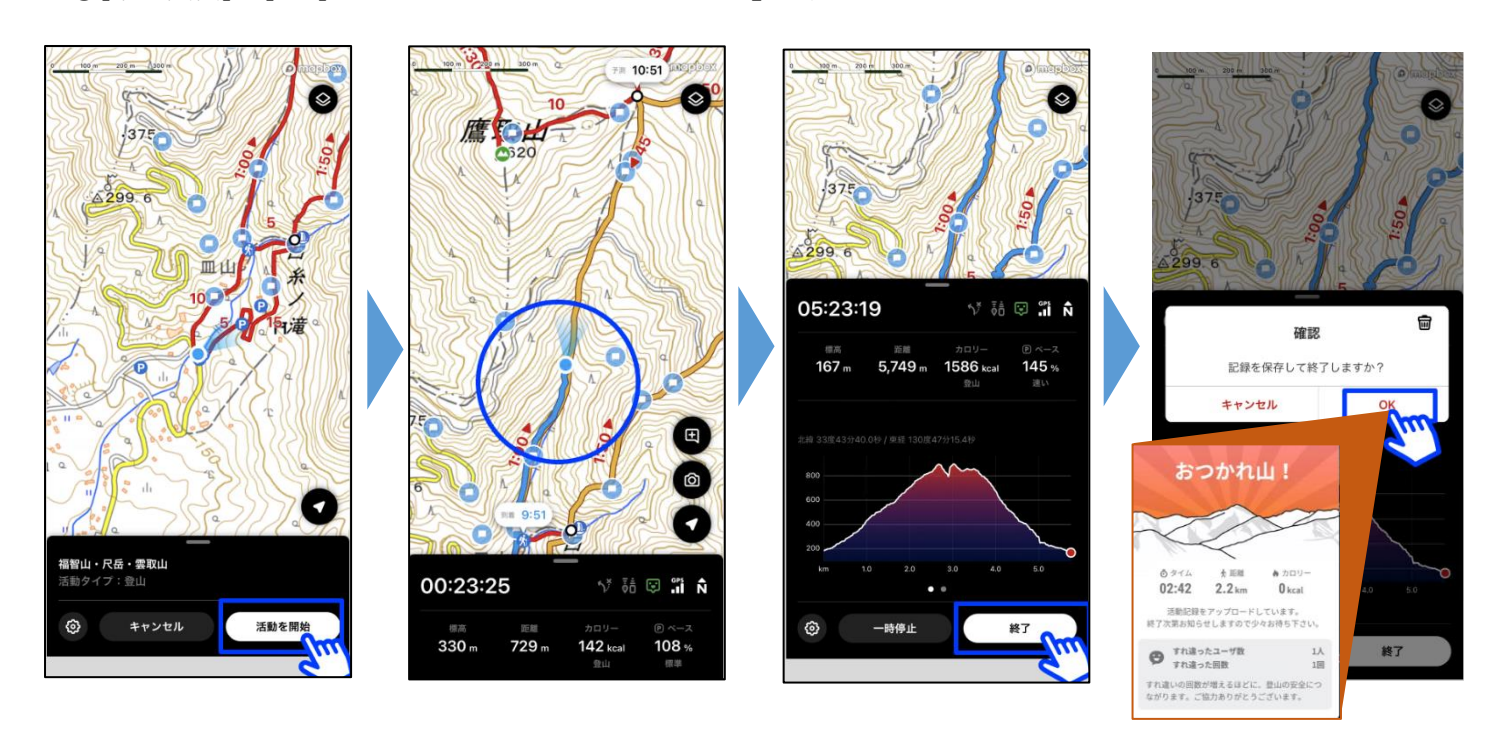

## 4. 全5か所のチェックポイント通過した日記を公開し、デジタルバッジをゲット

①[マイページ]のタブから活動日記を選択

- ②[編集 🖉 ]タブを選択
- ③[非公開]となっているタブを選択

④「公開」に切り替え[決定]をクリックすると活動日記が公開(投稿)される。

※チェックポイント5か所を通過した活動日記を公開することでデジタルバッジを獲得できる。

(複数の活動日記での縦走コース踏破でもデジタルバッジは取得可能)

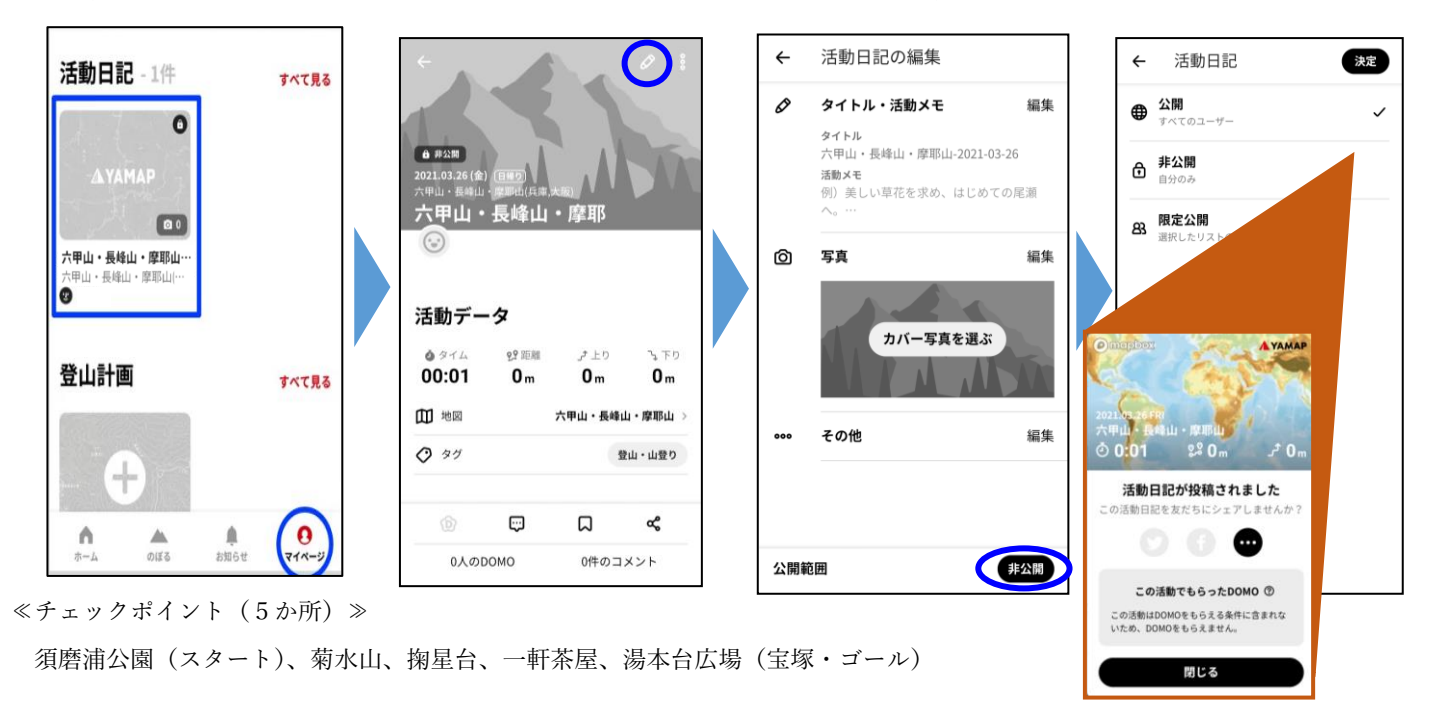